## How to add the Hypothesis consent module to your course

Created by: Omar Jakir

Students must provide consent to using the Hypothesis activity. This guide will provide instructions for adding the consent form to your course, and using it to restrict access to Hypothesis.

The Hypothesis consent form is placed in a standard Moodle quiz. When a student provides consent in this quiz, they will receive 100%. The Hypothesis activity will be restricted to users who do not receive 100%.

## Adding the Consent Form

- 1. The quiz containing the consent form is **attached as a file at the bottom of this article**. Please click and **download it** to your device.
- 2. Enter the course you would like to place the consent form in, then click the **Gear icon** in the top right corner of the course.
- 3. From the drop-down menu, click **Restore**.

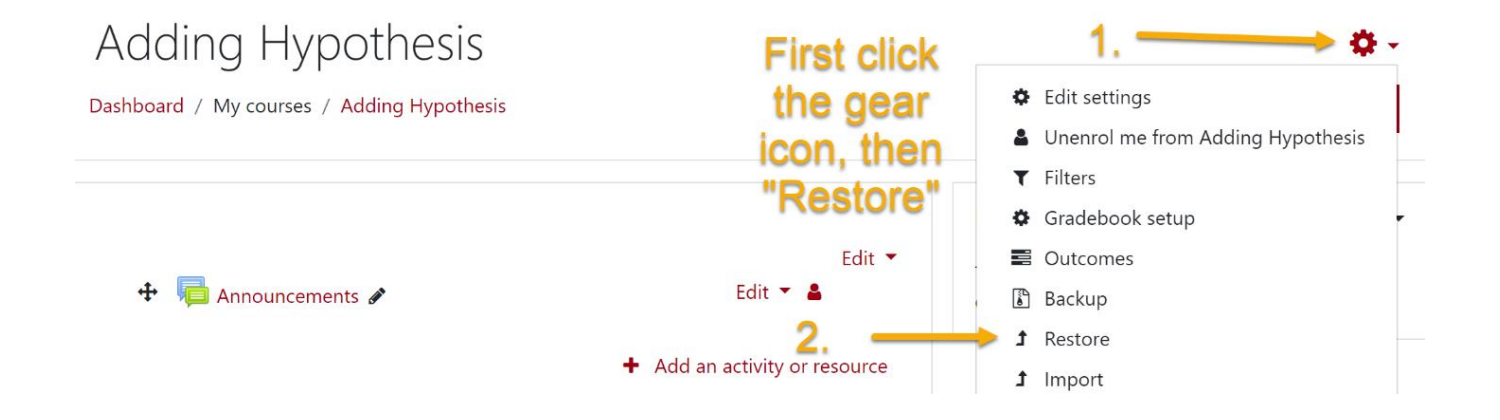

4. Drag and drop the quiz file that was downloaded previously into the restore box, then click "Restore"

| Import a backup file |                                               |
|----------------------|-----------------------------------------------|
| Files Drag and       | Choose a file                                 |
| drop the             |                                               |
| quiz file into       |                                               |
| this box, 🗕          |                                               |
| then click           | You can drag and drop files here to add them. |
| restore              | Restore                                       |

- 5. On the **Confirm** step, scroll to the bottom of the page and click "Continue"
- 6. From the "**Restore into an existing course**" page, select the course you would like to place the quiz in and click "**Continue**"

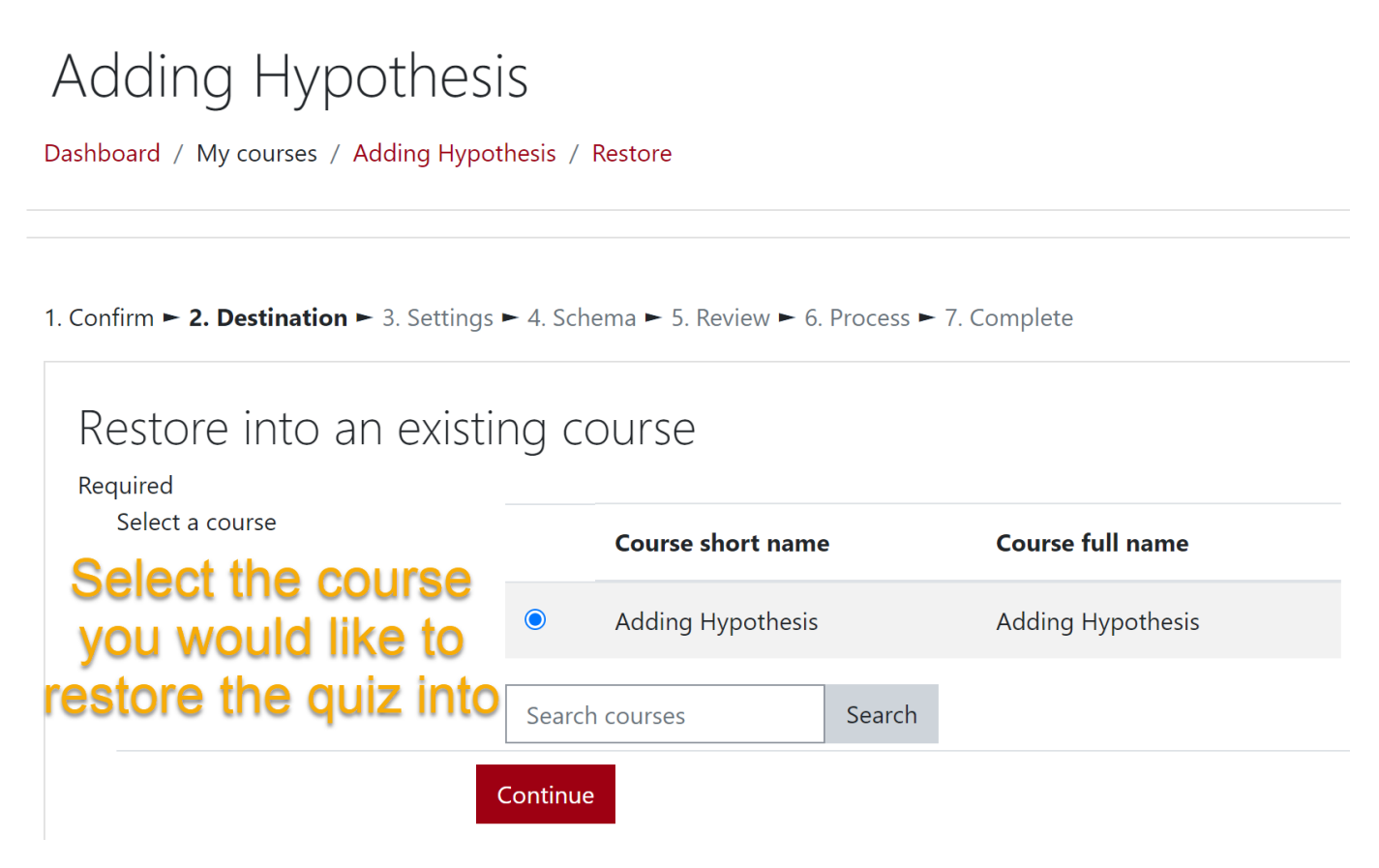

- 7. From the settings page, scroll to the bottom and click "Next"
- 8. The **Schema page** will confirm the contents of the file you are uploading. Ensure that the **Hypothesis Consent** quiz is listed and click "**Next**"

9. Finally, on the "Review" page, scroll to the bottom and click "Restore"

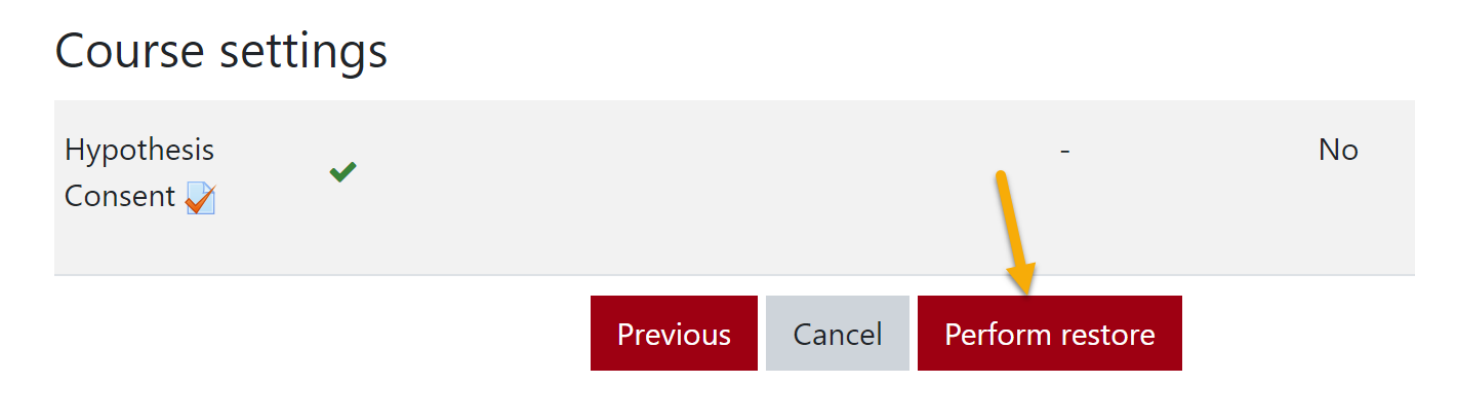

- 10. Once the restore is complete, click "**Continue**" and ensure the quiz is now located in your course.
- 11. You can now begin to add Hypothesis activities to your course and **restrict access** based on the grade received in the Hypothesis Consent quiz. The next section will cover how to add the activity and set up restrictions.

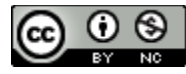

This work by Kwantlen Polytechnic University (KPU) is licensed under a <u>Creative Commons</u> <u>Attribution-NonCommercial 4.0 International License</u>.